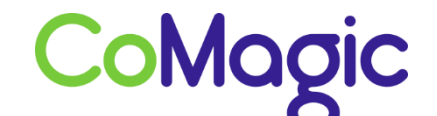

117588, Москва, ул. Ясногорская. д.5, стр. 1 (а/я 63) ООО «НОВОСИСТЕМ», тел. +7 (495) 989-51-51 <u>info@comagic.ru</u>, <u>www.comagic.ru</u> ИНН 7710311878, КПП 772801001, ОГРН 1037739054682

## Настройка Panasonic 500

1. Подключите базовый блок и переносную трубку в соответствии с рекомендациями инструкции по подключению.

2. Обратите внимание: телефонная трубка в комплекте поставки КХ-TGP500 уже зарегистрирована на базовой станции. Для регистрации дополнительных трубок необходимо выполнить следующие шаги:

Нажимаем единственную кнопку на базе и удерживаем 4 секунды, пока индикатор не начнет мигать красным светом. В это же время в трубке нажимаем «*Регистрация*» или Центр джойстика → #130, затем «*Ок*». PIN-код базового блока по умолчанию :0000. Телефон-трубка начнет поиск базового блока и после его обнаружения – зарегистрируется.

После успешной регистрации на дисплее будет отображен режим готовности.

3. Обязательно на трубке нужно активировать веб – интерфейс. Иначе зайти в настройки базы через браузер не получится. «Меню» → «*Cepeuc IP*» → «*Hacmpoйки cemu*» → «*Bcmpoн. Web*» → «*Bкл*» или Центр джойстика → #534. Внимание: веб-интерфейс устройства снова закрывается через определенное время.

4. На радиотрубке перейдите «*Меню*» → «*Сервис IP*» → «*Настройки сети*» → «*Настройки IP*» или Центр джойстика → #501. Здесь указан IP адрес устройства.

5. Откройте веб-браузер и в адресной строке введите высветившийся на дисплее трубки IP адрес.

6. Логин: «admin» и пароль по умолчанию «adminpass».

7. Открываем вкладку **VOIP** → **Линия 1** и заполняем следующие поля: в пункте *Интервал поддержки соединения* ставим временной интервал 10 сек. KX-TGP500B09

Статус Сеть Система VoIP Телефон Техническое обслуживание

## Настройки SIP [Линия 1]

|                     | Телефонный номер                      |                    |  |  |
|---------------------|---------------------------------------|--------------------|--|--|
| Настройки           | Телефонный номер                      | Sip Login          |  |  |
| Линия 1             | ID линии                              | Sip Login          |  |  |
| Линия 2.<br>Омния 3 | SIP-ceopeo                            |                    |  |  |
| Пиния 4             | Peructination appeca censena          | voia uiscom su     |  |  |
| інния 5             | Репистратор адреса сервера            |                    |  |  |
| иния б              | Регистратор порта сервера             | 9060 [1-65535]     |  |  |
| иния 7              | Адрес прокси-сервера                  | voip.uiscom.ru     |  |  |
| 8 янни              | Порт прокси-сервера                   | 9060 [1-65535]     |  |  |
| юйки VolP           | Напичие адреса сервера                | voip.uiscom.ru     |  |  |
| Линия 2             | Наличие порта сервера                 | 9060 [1-65535]     |  |  |
| Тиния 3             | Отправляющий прокси-сервер            |                    |  |  |
| Пиния 4<br>Пиния 5  | Адрес отправляющего прокси-           | voip.uiscom.ru     |  |  |
| Линия 6<br>Линия 7  | Порт отправляющего прокси-<br>сервера | 9060 [1-65535]     |  |  |
| Пития С             | Домен SIP-сервиса                     |                    |  |  |
|                     | Домен сервиса                         | voip.uiscom.ru     |  |  |
|                     | Точка доступа SIP                     |                    |  |  |
|                     | Точка доступа                         | 9060 [1024-49151]  |  |  |
|                     | Аутентификация SIP                    |                    |  |  |
|                     | Идентификационный ID                  | Sip Login          |  |  |
|                     | Идентификационный пароль              | Sip Password       |  |  |
|                     | DNS                                   |                    |  |  |
|                     | Поиск доступного<br>DNS-сервера       | Да 〇 Нет           |  |  |
|                     | Поиск сервером префикса<br>для UDP    | _sipudp.           |  |  |
|                     | Поиск сервером префикса<br>для ТСР    | _sip_tcp           |  |  |
|                     | Настройки таймера                     |                    |  |  |
|                     | Таймер Т1                             | 500 - миллисекунды |  |  |

## Panasonic

|                                              | Настройки VoIP [Линия 1]           |                                                                      |                                  |  |  |
|----------------------------------------------|------------------------------------|----------------------------------------------------------------------|----------------------------------|--|--|
| Закрыть порт Web                             |                                    |                                                                      |                                  |  |  |
| oIP                                          | Качество сервиса (QoS)             |                                                                      |                                  |  |  |
| SIP Настройки                                | RTP naker QoS (DSCP)               | Лучшая попытка (по умолчанию) (000 000) 🕚                            |                                  |  |  |
| - Лигния 1                                   | Статистическая информация          |                                                                      |                                  |  |  |
| <ul> <li>Линия 2</li> <li>Пиния 3</li> </ul> | RTCP интервал                      | 0                                                                    | секунды (5-65535, 0: недоступно) |  |  |
| - Линии 3<br>- Линии 4                       | Буфер колебания                    |                                                                      |                                  |  |  |
| - Линия 5                                    | Максимальная залегжка              | 20                                                                   | 13-501                           |  |  |
| - Лыния б                                    | Marchines of a concerned           | 0                                                                    | (1.2)                            |  |  |
| • Линия 7                                    | минимальная задержка               | 6                                                                    | [1-2]                            |  |  |
| - Линия в                                    | Начальная задержка                 | 2                                                                    | [1-7]                            |  |  |
| Настройки VolP                               | DTMF                               |                                                                      |                                  |  |  |
| - Линия 1<br>- Линия 2                       | Тип DTMF                           | <ul> <li>Вне полосы пропускания ОВ полосе<br/>пропускания</li> </ul> |                                  |  |  |
| - Линия <b>3</b>                             | Telephone-event Payload Type       | 96                                                                   | [96-127]                         |  |  |
| - Лиония 4<br>Пания 5                        | Удержание вызова                   |                                                                      |                                  |  |  |
| <ul> <li>Линия 6</li> <li>Линия 7</li> </ul> | Поддерживает RFC 2543<br>(c=0.0.0) | ⊙Да ⊖Нет                                                             |                                  |  |  |
| - Лигона В                                   | Настройки кодеков                  |                                                                      |                                  |  |  |
|                                              | Первый кодек                       | РСМА                                                                 |                                  |  |  |
|                                              | Второй кодек                       | PCMU M                                                               |                                  |  |  |
|                                              | Третий кодек                       | G7                                                                   | 29A 💌                            |  |  |
|                                              | Четвертый кодек                    | ×                                                                    |                                  |  |  |
|                                              | Пятый кодек                        |                                                                      | <b>v</b>                         |  |  |
|                                              | Сохре                              | нить                                                                 | Отменить                         |  |  |

8. После внесения всех изменений нажимаем «Сохранить».

9. Перейдите на вкладку Статус → Статус VoIP и убедитесь, что данная линия находится в состоянии "Зарегистрирован".

10. Настройка завершена.